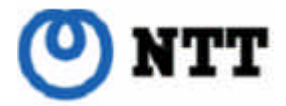

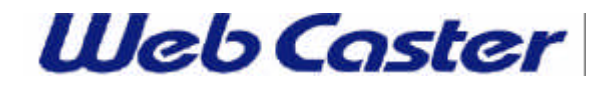

2003年4月

## Web Caster 700 Ver.1.1追加機能の設定方法について

- 【対応機種】 Web Caster 700
- 【ソフト名】 Web Caster 700 ファームウェア Ver.1.1 以降
- 【著作権者】 NTT 東日本 / NTT 西日本
- 【対象ユーザ】 上記 Web Caster 700をご使用のお客様
- 【転載条件】 転載禁止

はじめに

本書では、Web Caster 700 をVer.1.1ヘバージョンアップすることにより、あらたにご利用いただける 機能について説明しています。

設定を始める前に、当社ホームページより最新のファームウェアをを入手し、バージョンアップを 行っておいてください。

バージョンアップ方法

バージョンアップの手順は、「Web Caster 700 取扱説明書」のSTEP 6「トラブルや疑問があったら」 - Q&A 最新のファームウェアを入手してアップデートしたい - P.106 にてご確認ください。

## 注意事項

・ファームウェア、ユーティリティをダウンロードする前に取扱説明書を良くお読みになり、 バージョンアップ手順を十分 確認してください。

・ファームウェアのアップデート中は、他の操作を行ったり、本製品の電源を切ったりしないでください。

ファームウェアのアップデートに失敗したり、本製品の故障の原因となる場合があります。

・ファームウェア更新前、更新後は必ずinitボタンによる工場出荷状態への初期化を行ってください。

また、初期化を行うと内部機能が変更されるため、設定値が消去されます。

(Ver.1.0で保存した設定データは、Ver.1.1上で復元することはできません。)

・ファームウェア更新後は、本機の再設定が必要となります。必ず設定内容をメモするなどして、お手元に残して下さい。

1 バージョンアップでご利用になれる機能について

マルチPPPoE設定 セッション指定画面の追加

マルチPPPoE 設定において、接続するセッションを指定する画面を追加しました。 セッション接続指定のボタンを選択した場合、選択されたアカウントのセッション変更が可能に なります。

各アカウントの詳細設定は、アカウントのボタンから設定が可能です。アカウントの詳細設定に て設定された項目は、セッション選択画面に反映されます。

アカウントボタンは半角16文字、全角8文字までの表示になります。

## UPnP (Universal Plug & Play)設定の追加

UPnP (Universal Plug & Play)機能を使用する選択項目を追加しました。

- ・アプリケーションでWAN IPを選択する マルチPPPoEモード時に、アプリケーションによりWAN IPを選択する場合に使用します。
- ・WAN側IPのセッションを選択する マルチPPPoEモード時に、UPnPを使用するセッション(1 or 2)を選択します。

## マルチPPPoE「セッション2 接続先設定」のIPアドレス範囲指定対応

マルチPPPoEの「セッション2 接続先設定」において、IPアドレスの範囲指定 (下位4オクテット分)ができるようになりました。

単独で設定する場合には、終了アドレスを「0」で入力してください。

2 マルチPPPoE におけるセッションの選択

1 メニューから「WAN」ボタンをクリックし、「マルチPPPoE」を選択します。

2 使用するセッションの接続指定画面が表示されます。

| Setue - Minosoft Internet Exp | And and a second second  |            |              |            |           | 10         | 1            |            |
|-------------------------------|--------------------------|------------|--------------|------------|-----------|------------|--------------|------------|
| REDIG                         | Gas Bran                 | NU BAFAN G | 5-10月・日      | 8          |           |            |              |            |
| 1-2000 🌆 Nigo//18230011       |                          |            |              |            |           | P (284 970 | <u> </u>     |            |
| () NTT                        | WAN -                    | マルチP       | PPoE         |            |           |            | <u>⊢</u>   7 | 7カウントボタン   |
|                               | 使用する場応報知のセッションを基づいてください。 |            |              |            |           |            |              |            |
| Home                          |                          | 2803.01    | 785214       | 785240     | 767514    | 755210     | ╉━━━┛        |            |
| Waard                         | 1205/201                 | e          | ¢.           | c          | 0         | Ċ,         |              |            |
| WAN                           | 602002                   | )C         | ୍ଟ           | .0         | 6         | .9         | ·            |            |
| Password                      |                          |            | < #2   (3× > | IRT AVOIDA | A47       |            |              |            |
| Stotus                        |                          |            |              |            |           |            | ⊢ t          | ミッション指定ホタン |
| Advanced                      |                          |            |              |            |           |            |              |            |
|                               |                          |            |              |            |           |            |              |            |
|                               |                          |            |              |            |           |            |              |            |
|                               |                          |            |              |            |           |            |              |            |
|                               |                          |            |              |            |           |            |              |            |
| SJERTEROR-P                   |                          |            |              |            | 1 I I I I | 10-9-7-1   |              |            |

注意:アカウントの詳細設定をしていない場合、「セッション指定ボタン」の欄にはマークは表示されません。 初期設定を行う場合は、「アカウントボタン」をクリックし、各アカウントの詳細設定を行います

3 アカウント詳細設定が入力されると、セッション指定ボタンの部分が、以下のように表示されます。

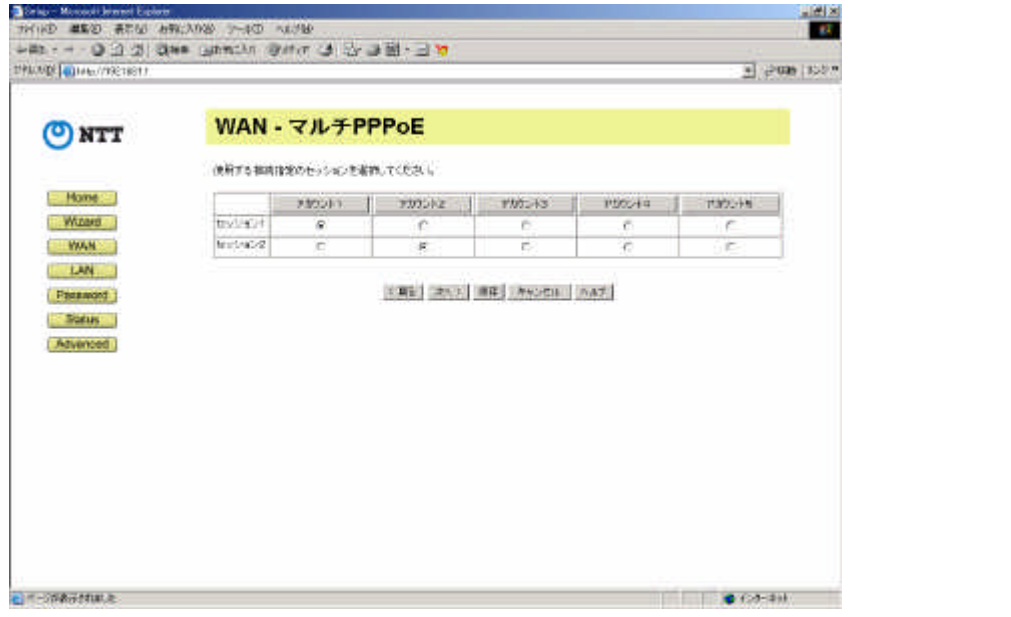

セッション1 アカウント1 セッション2 アカウント2 として設定した場合 4 セッションを切り替える

- ・使用するセッションを切り替える場合は、切り替えるアカウントの下の、「セッションボタン」を クリックします。
- ・最後に「保存」ボタンをクリックし、設定を保存します。

注意:セッション選択は、同時に複数のアカウント、及び同じアカウントにおいて選択することはできません。

3 UPnP(Universal Plug & Play) 選択方法

- 1 メニューから「Advanced」ボタンをクリックし、「その他各種設定」を選択します。
- 2 UPnP設定の画面が表示されます。

| where the the state of the state of the stat |         | T tools inco                                        |
|----------------------------------------------------------------------------------------------------|---------|-----------------------------------------------------|
| (O) NTT                                                                                                    | その他各種   | 設定                                                  |
| 0                                                                                                    | 的现在分    | FBMPE                                               |
|                                                                                                    |         | CTORE                                               |
| Home                                                                                                    | 10-10   | 序 7-4 // ししゅンド WAR D Self WTE                       |
| WILDOW                                                                                                    |         | CWANTERLESSEN                                       |
| LAN                                                                                                    |         | PPPater: [7575-11 Extraords()<br>7555-1-2-52555.2 T |
| Pressort                                                                                                    |         | IF UP>Felk開する                                       |
| Status                                                                                                    |         | 「WAR ID-999 時間を見かに下告                                |
| (Advenced)                                                                                                    | мто     | MIDELETS #55 (1.1500)/577<br>PPOCESS/WEILTTTTT      |
| 129-7-91                                                                                                    | NUDEVEN |                                                     |
| 1-15 P                                                                                                    |         | 10/27-07WSH-103                                     |
| ダイナミックDNS                                                                                                    |         | COONS ZOWN BUTCHING & DECK AND SALAR HERDING T.     |
| とキュリティ                                                                                                    |         |                                                     |
| PCデータペース                                                                                                    |         | (RT 442-011 411.7                                   |
| リモート設定<br>その動音機設定                                                                                                    |         |                                                     |

3 セッション2でUPnPを使用する場合 UPnPの「WAN側IPのセッションを選択する」を選択し、「セッション2」選択し、「保存」ボタンを クリックします。

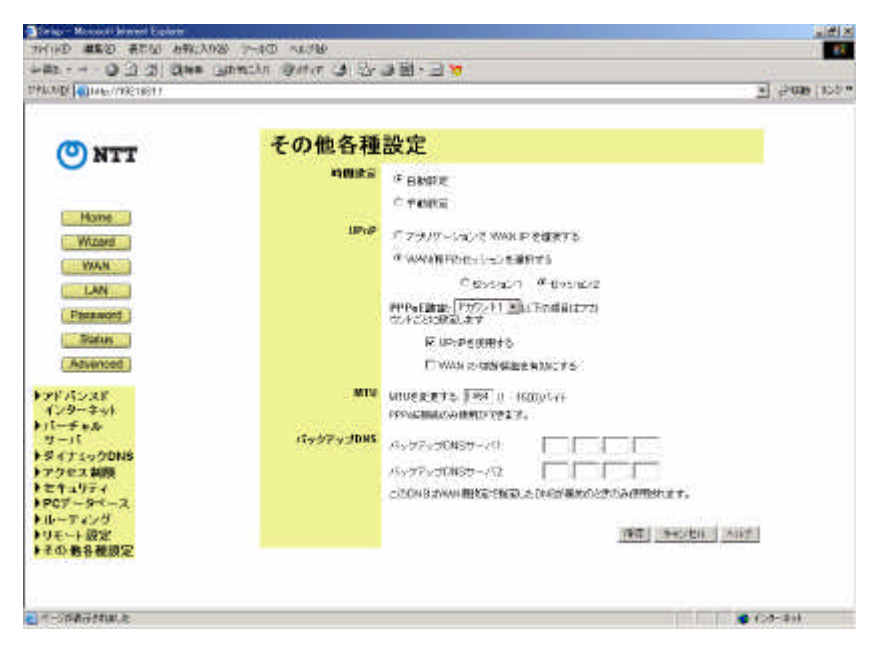

4 マルチPPPoE「セッション2 接続先設定」のIPアドレス範囲指定対応

1 マルチPPPoE詳細設定画面にて、接続先設定の「IPアドレスの追加」ボタンをクリックします。

- 2 セッション2を利用して通信する相手先のIPアドレスを設定します。
  - 例: 192.168.100.1~192.168.100.254 までを設定する場合

| 🚰 Traffic Definition – Microsoft Internet Explorer | - <b>-</b> × |
|----------------------------------------------------|--------------|
| 接続先設定                                              |              |
| IPアドレス: 192,168,100,1 - 254 道加                     |              |
| 全て選択                                               |              |
| 選択取消し                                              |              |
| <b>肖明除</b> 全て肖明除                                   |              |
| 保存 ヘルブ 開                                           | 55           |

192.168.100.1-254 と入力し、 「追加」をクリックします。

例: 192.168.200.1 を設定する場合(範囲指定しない場合)

| Traffic Definition - Microsoft Internet Explorer | - 🗆 🗡 |
|--------------------------------------------------|-------|
| 接続先設定                                            |       |
| IPアドレス: 192,168,200,1 - 0 道加                     |       |
| 全て選択                                             |       |
| 選択取消し                                            |       |
| 削除全て削除                                           |       |
| 保存 ヘルブ 閉じる                                       | 1     |

注意 単独で設定する場合は、 終了アドレスを「0」で入力して ください。